## Protokoll "SMB 1.0" aktivieren

1/2

Das Netzwerkprotokoll "SMB 1.0" (*Server Message Block*) ist bei Installationen Windows Server 2016 und Windows 10 standardmäßig deaktiviert. Zugriffe auf ältere Systeme wie Windows XP oder NAS-Systeme, welche die neueren Versionen SMB 2.0 oder 3.0 nicht unterstützen, sind dadurch nicht mehr möglich. Die Funktion kann in Windows allerdings nachträglich aktiviert werden.

## Windows-Feature unter Windows 10

Im Fenster "Windows-Features aktivieren oder deaktivieren" den Punkt Unterstützung für die SMB 1.0/CIFS-Dateifreigabe suchen. Dort den Haken bei SMB 1.0/CIFS-Client setzen. Danach neustarten.

| Winc                                   | dov               | ws-Fe                                        | ature                                                           | \$                                                                 |                                                                          |                                           |                                        |                                             |             |                         | ×       |
|----------------------------------------|-------------------|----------------------------------------------|-----------------------------------------------------------------|--------------------------------------------------------------------|--------------------------------------------------------------------------|-------------------------------------------|----------------------------------------|---------------------------------------------|-------------|-------------------------|---------|
| Windo<br>Verweno<br>oder au<br>Feature | OW<br>der<br>Iszu | vs-Fe<br>n Sie i<br>uscha<br>ur teili        | eatu<br>die Ko<br>Iten. E<br>weise                              | res a<br>ntrollk<br>in aus<br>aktivie                              | ktivie<br><sup>cästche</sup><br>gefüllt<br>ert ist.                      | ren c<br>:n, um<br>es Kon                 | der de<br>die ents<br>trollkäst        | ea <mark>ktivi</mark><br>precher<br>chen be | ere<br>Iden | n<br>Featur<br>tet, das | es ein- |
|                                        |                   | Über<br>Unter<br>Unter<br>Si<br>Wind<br>Wind | wacht<br>rstütz<br>MB 1.<br>MB 1.<br>Iows I<br>Iows I<br>Iows F | er Hos<br>ung fü<br>ung fü<br>VCIFS<br>0/CIFS<br>Defend<br>dentity | st<br>ir die Ri<br>-Client<br>-Server<br>ler App<br>y Found<br>Shell 2.0 | emote<br>MB 1.0<br>r<br>licatio<br>dation | differen:<br>/CIFS-D<br>n Guard<br>3.5 | zialkomį<br>ateifreig                       | orim<br>abe | ierung                  | s-Al    |
| •                                      |                   | Wind<br>Wind                                 | lows-l                                                          | Prozes<br>Subsys                                                   | saktivie<br>stem fü                                                      | erungs<br>ir Linux                        | dienst                                 |                                             |             | _                       | ~       |
| •                                      |                   |                                              |                                                                 |                                                                    |                                                                          |                                           | OK                                     |                                             |             | Abbrec                  | hen     |

## **Feature unter Windows Server**

In den Windows Features den Haken bei SMB 1.0/CIFS File Sharing Support setzen. Danach neustarten.

From: https://www.netzroot.de/ - **netzroot** 

Permanent link: https://www.netzroot.de/windows/smb1\_aktivieren?rev=1559727130

Last update: 2019/06/05 11:32

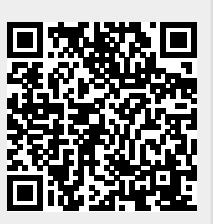